# **Collect Logs from Cisco DNA Center Quick Start Guide**

### Contents

Introduction Prerequisites Requirements Components Used Background Information AURA Tool to Perform Health, Scale and Upgrade Readiness Checks Cisco DNA Center Issue Categorization Logs to be Collected for Upgrade Issues Logs to be Collected for Automation, Assurance or any SDA / Non-SDA Provisioning Issues Logs to be Collected for GUI Issues Logs to be Collected for Metwork Devices for Software-Defined Access Network Issues

## Introduction

This document describes the steps to collect necessary logs and command outputs from Cisco DNA Center.

## Prerequisites

#### Requirements

Cisco recommends that you have knowledge of these topics:

- It is required that the user has Command Line Interface (CLI) access to the Cisco DNA Center.
- To log into Cisco DNA Center using CLI, you must connect via Secure Socket Shell (SSH) to your Cisco DNA Center's IP address using maglev as the username on port 2222.

#### **Components Used**

The information in this document is based on these software and hardware versions:

Cisco DNA Center

The information in this document was created from the devices in a specific lab environment. All of the devices used in this document started with a cleared (default) configuration. If your network is live, ensure that you understand the potential impact of any command.

### **Background Information**

Providing this information upfront in a Technical Assistance Center (TAC) Service Request (SR) helps you hit the ground running with respect to resolving your issue.

## AURA Tool to Perform Health, Scale and Upgrade Readiness

## Checks

Execute the AURA tool which is available on Github to perform Health, Scale and Upgrade Readiness checks on the Cisco DNA Center. The tool can also capture outputs from the fabric devices, ISE & WLC to perform multiple health, control plane, security plane, and Assurance based checks. It is extremely useful to run prior to an upgrade to ensure a smooth and successful upgrade. The tool can be scheduled to run on a regular basis.

More details available here.

### **Cisco DNA Center Issue Categorization**

For any issues faced in the components mentioned in the Issue Description, refer to the corresponding Issue Categories detailed next to collect the required information.

| Issue Category       | Issue Description                                                                                                    |  |  |
|----------------------|----------------------------------------------------------------------------------------------------|--|--|
| <u>Upgrade</u>       | Any failures observed during system/application upgrade flows.                                                                                                    |  |  |
| Automation           | Backup and Restore<br>High Availability (HA)<br>Managed Services<br>Inventory/Discovery<br>Network Design<br>Provisioning<br>IP Pools<br>LAN Automation<br>SWIM<br>Template Provisioning<br>NFV Provisioning<br>PNP<br>Smart Licensing<br>Access Policy(ACA)<br>Maps-Topology<br>Integration issues with ISE, CMX, Cisco DNA-Spaces, UDN, NBAPI, NB-<br>notifications, and so on. |  |  |
| Non-SDA Provisioning | Any failures observed in Non-SDA Provisioning flows.                                                                                                    |  |  |
| <u>Assurance</u>     | Analytics & Reports<br>Telemetry<br>Any other failures observed in Assurance flows.                                                                                                    |  |  |

| <u>GUI Issues</u>                        | This is good to collect any errors observed in the GUI in addition to the information requested in other area-specific buckets. |
|------------------------------------------|----------------------------------------------------------------------------------------------------|
| <u>Software-Defined</u><br><u>Access</u> | Any failures observed across the Software-Defined Access Fabric Devices.                                                        |

#### Logs to be Collected for Upgrade Issues

Step 1. From the CLI of Cisco DNA Center, collect these command outputs:

```
maglev system_updater update_info
maglev catalog settings display
maglev catalog release_channel display -V
maglev catalog settings validate
etcdctl get /maglev/config/cluster/cloud
maglev catalog system_update_package display
maglev catalog package display
```

Step 2. Send the output of the system-updater service to a log file and use this command, and collect the file from the /tmp folder.

magctl service logs -r system-updater > /tmp/system-updater.log

Step 3. Collect the RCA logs as instructed in this document.

#### Logs to be Collected for Automation, Assurance or any SDA / Non-SDA Provisioning Issues

Step 1. Collect the RCA logs as instructed in this document.

Step 2. Run the Cisco DNA Center AURA tool

#### Logs to be Collected for GUI Issues

Step 1. Collect the RCA logs as instructed in this document.

Step 2. Run the Cisco DNA Center AURA tool

Step 3. Collect HAR files from the web browser. Step by Step instructions for Chrome follow:

• When an error is seen in the GUI, navigate to and right-click on the page and choose Inspect.

#### ■ Cisco DNA Center

| Welcome, admin                                              |                                     |                           |              |                                    |                                     |
|-------------------------------------------------------------|-------------------------------------|---------------------------|--------------|------------------------------------|-------------------------------------|
| Learn about new capabilities in this release on the Cisco D | NA Center YouTub                    | e Channel.                |              |                                    |                                     |
| Assurance Summary                                           |                                     |                           |              |                                    |                                     |
| Health ()<br>Healthy as of Jun 12, 2020 3:20 PM             |                                     | Critical Issu             | ues          |                                    | Trends and<br>Last 7 Days           |
| 67,, 10                                                     | 0%                                  |                           | 26           | 23                                 |                                     |
| Network Devices Wireless Clients Wired C                    | View Details                        |                           | P1           | P2<br>View Details                 | Through                             |
| Network Snapshot                                            | Back                                | Alt+Left Arrow            | ]            |                                    |                                     |
|                                                             | Reload                              | Alt+Right Arrow<br>Ctrl+R |              |                                    |                                     |
| Sites<br>As of Jun 12, 2020 3:22 PM                         | Save as<br>Print<br>Cast            | Ctrl+S<br>Ctrl+P          | :es<br>22 PM | Hadaimed: 1                        | Application I<br>As of Jun 12, 2020 |
| 5 DNS Serve                                                 | rs View page sour<br>View frame sou | ce Ctrl+U<br>rce          | P            | Unprovisioned: 5<br>Unreachable: 2 | (                                   |
|                                                             | Reload frame<br>Ar Inspect          | Ctrl+Shift+I              |              | Find New Devices                   |                                     |

• Inspect opens the Developer Tools on the right side of the page. Navigate to and click the **Network** tab, as shown:

| ■ Cisco DNA Center                              |                                                                                   | Q Ø 2                                   | Elements Console Source Network enformance     Console Source Network enformance     Colv Class-Treact-     console and the source of the source of the |
|-------------------------------------------------|-----------------------------------------------------------------------------------|-----------------------------------------|----------------------------------------------------------------------------------------------------|
| Welcome, admin                                  |                                                                                   | Take a Tour 🕞 I                         | cssTransforms style<br>height: 3430x; posit<br>0px);">uv div class="react+                                                                                                    |
| Learn about new capabilities in this re         | components-grid-grid<br>cssTransforms" style<br>height: 64px; positi              |                                         |                                                                                                    |
| Assurance Summary                               |                                                                                   |                                         | 363sx);"><br>★ (div class="cisc<br>dashlet_scsdash<br>ciscObaSceOashbo<br>dashlet-no-title<br>ditle" data-name>                                                                                                    |
| Health ()<br>Healthy as of Jun 12, 2020 3:20 PM | Critical Issues<br>Last 24 Hours                                                  | Trends and Insights<br>Last 7 Days      | <pre>* <div <lass="ci:&lt;br&gt;dashlet_scssda&lt;/td&gt;&lt;/tr&gt;&lt;tr&gt;&lt;td&gt;67 - 100&lt;/td&gt;&lt;td&gt;26 23&lt;/td&gt;&lt;td&gt; ·&lt;/td&gt;&lt;td&gt;&lt;/td&gt;&lt;/tr&gt;&lt;tr&gt;&lt;td&gt;Verwork Viregless Wired Clients&lt;br&gt;Devices Clients&lt;br&gt;View Details&lt;/td&gt;&lt;td&gt;View Details&lt;/td&gt;&lt;td&gt;Inroughput Coverage (&lt;/td&gt;&lt;td&gt;components-grid-grid&lt;br&gt;cssTransforms" style<br="">262px; position: abs<br/>c/divo<br/>&gt; cdiv class="neact-</div></pre>                                                                                                    |
| Network Snapshot                                | <pre>components.grid-grid cssTransforms^ style 262px; position: abs "&gt;==</pre> |                                         |                                                                                                    |
| Sites                                           | Network Devices                                                                   | Application Policies                    | <ul> <li>Koiv class="react-<br/>do. do. do. do. do. do. do. do. do. do.</li></ul>                                                                                                    |
| As of Jun 12, 2020 3:22 PM                      | As of Jun 12, 2020 3:22 PM                                                        | As of Jun 12, 2020 3:29 PM              | Console What's New X                                                                                                    |
| DNS Servers : 0<br>NTP Servers : 0              | 1 0 Unclaimed: 1<br>Unprovisioned: 5<br>Unreachable: 2                            | Successful De<br>Errored De<br>Stale Pr | Highlights from the Chrome 83 update Emulate vision deficiencies from the Rendering tab Get a visual approximation of how people with vision deficiencies n                                                                                                    |
| Add Sites                                       | Find New Devices                                                                  | Add f                                   | Emulate locales from the Sensors tab or Console<br>Emulating locales enables you to change the Accept-Language HT<br>network requests.                                                                                                    |

• Click the **download arrow** (Export HAR) as shown:

|                                                                                                    | Cisco DNA Center                        |                                                | Q @ 🔿                                                 | Elements Console Sources                                                                             | Network                      | Performance                                                                                                    |
|----------------------------------------------------------------------------------------------------|-----------------------------------------|------------------------------------------------|-------------------------------------------------------|----------------------------------------------------------------------------------------------------|------------------------------|----------------------------------------------------------------------------------------------------|
|                                                                                                    |                                         |                                                |                                                       | • O V V C D Preserve log D D                                                                         | sable cache                  | Unline +                                                                                                    |
|                                                                                                    |                                         |                                                |                                                       | Filter Directory Research                                                                            | HLS III XH                   | IR JS CSS Img                                                                                                    |
| 1                                                                                                    | Welcome, admin                          |                                                | Take a Tour 🕞 1                                       | 2000 mm 2000 mm 6000 mm                                                                              | 8000 ere                     | 10000                                                                                                    |
|                                                                                                    | Learn about new capabilities in this re | lease on the Cisco DNA Center YouTube Channel. |                                                       |                                                                                                    | •••                          |                                                                                                    |
|                                                                                                    |                                         |                                                |                                                       | Name                                                                                                 | Status                       | Type                                                                                                    |
|                                                                                                    |                                         |                                                |                                                       | count/reachabilityStatus=Unreachable8k                                                               | 200                          | xhr                                                                                                    |
| F                                                                                                    | Assurance Summary                       |                                                |                                                       | count?isNetworkDevice=true&aggregate                                                                 | 200                          | xhr                                                                                                    |
|                                                                                                    |                                         |                                                |                                                       | details?_preventCache=1591993966753                                                                  | 200                          | xhr                                                                                                    |
|                                                                                                    |                                         |                                                |                                                       | details?preventCache=1591993971758                                                                   | 200                          | xhr                                                                                                    |
|                                                                                                    | Health ()                               | Critical Issues                                | Trends and Insights                                   | details?preventCache=1591993976775                                                                   | 200                          | xhr                                                                                                    |
|                                                                                                    | Healthy as of Jun 12, 2020 3:20 PM      | Last 24 Hours                                  | Last 7 Davs                                           | details?preventCache=1591993981754                                                                   | 200                          | xhr                                                                                                    |
|                                                                                                    |                                         |                                                |                                                       | details?preventCache=1591993986742                                                                   | 200                          | xhr                                                                                                    |
|                                                                                                    | $\overline{}$                           |                                                |                                                       | I fauthSource=internal&limit=-1&usernam                                                              | 200                          | xhr                                                                                                    |
|                                                                                                    | 67 - 100                                | 76 72                                          |                                                       | details/preventCache=1591993991754                                                                   | 200                          | xhr                                                                                                    |
|                                                                                                    | 0/% %100%                               | 20 25                                          |                                                       | application/minUashboardhiteritrue                                                                   | 200                          | xhr                                                                                                    |
|                                                                                                    | Network Wireless Wired Clients          | P1 P2                                          | Throughout Coverson (                                 | details1_preventCache=1591993990752                                                                  | 200                          | xhr                                                                                                    |
|                                                                                                    | Devices Clients                         | P1 P2                                          | Throughput Coverage 1                                 | details7_preventCache=1591994001750                                                                  | 200                          | xhr                                                                                                    |
|                                                                                                    | March Data Ta                           | March Data In                                  |                                                       | details1_preventCache=1591994000775                                                                  | 200                          | shr                                                                                                    |
|                                                                                                    | View Details                            | View Details                                   | v                                                     | details1preventCache=15919940117/05                                                                  | 200                          | xmr                                                                                                    |
|                                                                                                    |                                         |                                                |                                                       | details1_preventCache#1591994010/39                                                                  | 200                          | xmr                                                                                                    |
|                                                                                                    |                                         |                                                |                                                       | details:preventCacheii 1591994021520                                                                 | 200                          | xmr<br>sdur                                                                                                    |
|                                                                                                    |                                         |                                                |                                                       | data 22 annuat Cacha - 1501004036330                                                                 | 200                          | where the second second |
|                                                                                                    | Network Consideration                   |                                                |                                                       | details?_preventCache=1501004021263                                                                  | 200                          | xhr                                                                                                    |
| 1                                                                                                    | Network Snapshot                        |                                                |                                                       | 2 auto Courses internal Bright - 1 Burgerson                                                         | 200                          | xhr                                                                                                    |
|                                                                                                    |                                         |                                                |                                                       | data3x2 compatCacha 1501004026262                                                                    | 200                          | xhr                                                                                                    |
|                                                                                                    |                                         |                                                |                                                       | details?_preventCache=1591994041339                                                                  | 200                          | whe                                                                                                    |
|                                                                                                    | Citere                                  | Natural Daviasa                                | Annellanting Dellaine                                 | details?preventCache=1501004046237                                                                   | 200                          | wher                                                                                                    |
|                                                                                                    | Sites                                   | Network Devices                                | Application Policies                                  |                                                                                                    | 200                          | 2011                                                                                                    |
| As of Jun 12, 2020 3:32 PM As of Jun 12, 2020 3:32 PM Unclaimed: 1<br>DNS Servers : 0<br>NTR Servers : 0<br>10<br>Unclaimed: 5 |                                         | As of Jun 12, 2020 3:33 PM                     | 83 requests   87.3 kB transferred   44.5 kB resources |                                                                                                    |                              |                                                                                                    |
|                                                                                                    |                                         | Successful Dr                                  | Console What's New X                                  |                                                                                                    |                              |                                                                                                    |
|                                                                                                    |                                         | 1 Unprovisioned: 5                             | Errored Do                                            | Highlights from the Chrome 83 update                                                                 |                              |                                                                                                    |
|                                                                                                    |                                         | Unreachable: 2                                 | Stale P                                               | Emulate vision deficiencies from the R<br>Get a visual approximation of how people                   | endering ta<br>e with vision | ib<br>1 deficiencies m                                                                                                    |
|                                                                                                    | Add Sites                               | Find New Devices                               | Add f                                                 | Emulate locales from the Sensors tab<br>Emulating locales enables you to change<br>network requests. | or Console<br>the Accept-    | Language HTTP                                                                                                    |

• Save the HAR file locally, and be sure to upload it to your TAC Service Request.

### Logs to be Collected from Network Devices for Software-Defined Access Network Issues

Step 1. Collect (via Cisco DNA Center Command Runner / or directly from device CLI) from all controlnodes, border-nodes, as well as affected edges for given Software-Defined Access fabric site:

terminal length 0

show tech-support

show tech-support fabric show tech-support lisp show tech-support cef show tech-support isis show tech-support platform